## 一、飞腾下共享打印机

- 1、点击开始菜单——>控制面板——>打印机 2、打开服务器设置,点击服务器——>设置

| ×       | 服务器(S) 打印机(P | ) 查看(V) 帮 | 助(H)     |   |
|---------|--------------|-----------|----------|---|
| + 添加 ▼  | 连接(C)        |           | Q        | X |
| - 73°MH | 设置(S)        |           |          |   |
|         | 新建(N)        | >         |          |   |
| EPSON-L | 退出(Q)        | Ctrl+Q    | 4P-5000B |   |

| 已连接 | localhost |
|-----|-----------|
|     |           |

图 1 打开打印机的服务器配置

3、按照以下方式勾选共享打印机

| 🗙 服务器设置              |  |  |  |  |
|----------------------|--|--|--|--|
| 基本服务器设置              |  |  |  |  |
| 问题?                  |  |  |  |  |
| 🗹 发布连接到这个系统的共享打印机(P) |  |  |  |  |
| ☑ 允许从互联网打印(I)        |  |  |  |  |
| □ 允许远程管理(R)          |  |  |  |  |
| □ 允许用户取消不属于自己的任务(U)  |  |  |  |  |
| 为故障排除保留出错信息(D)       |  |  |  |  |
| ▶ 高级服务器设置            |  |  |  |  |
| 取消(C) 确定(O)          |  |  |  |  |
| 图 2 勾选共享             |  |  |  |  |

4、按照下图设置某打印机设置为默认及共享

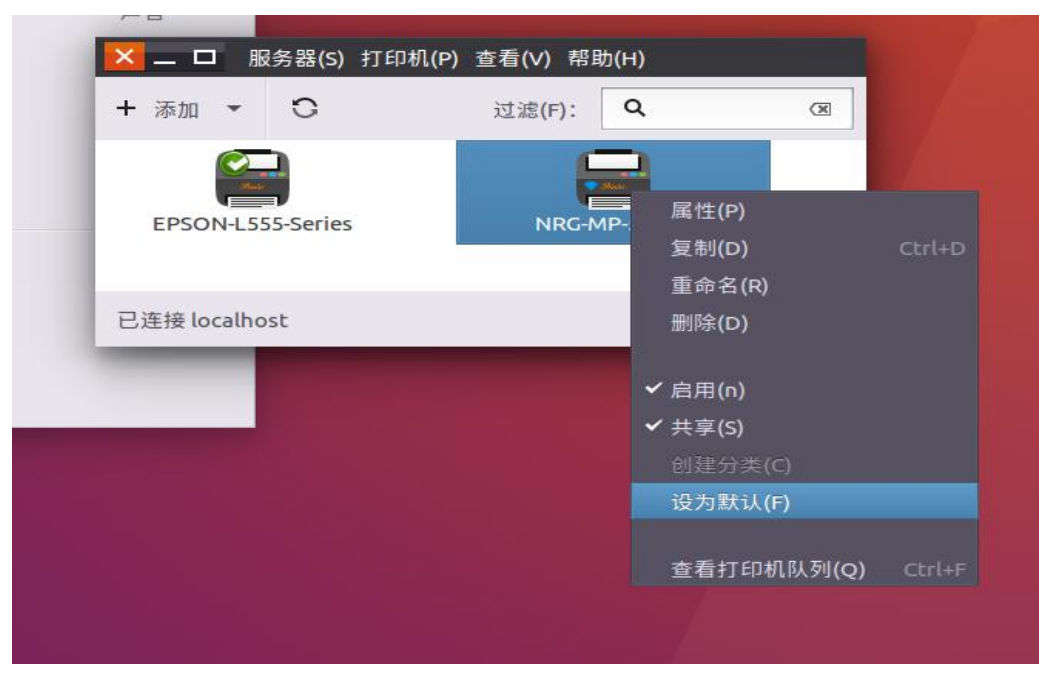

#### 图 3 设置默认打印机和共享打印机

5、设置完成后即可按照第三步,使用麒麟系统下共享的打印机 【注】如果在客户端无法连接共享的打印机,请确认 cups 服务是启动的: sudo service cups status

### 二、飞腾本地打印机添加方法

6、打印机和可信普通终端连接;

7、点击开始菜单-->系统-->控制面板-->打印机(如图1所示);

|         |        | 控制面板  |      |      |
|---------|--------|-------|------|------|
| 系统配置    |        |       |      |      |
| 2       | P      |       |      | 222  |
| 关于我     | 开机启动   | 时间与日期 | 桌面背景 | 用户和组 |
|         |        |       |      |      |
| 锁屏      | 默认应用程序 |       |      |      |
| 硬件配量    |        |       |      |      |
|         |        |       |      |      |
| 网络连接    | 声音     | 打印机   | 显示器  | 电源管理 |
| <u></u> | Ň      | S     |      |      |
| 网络代理    | 键盘     | 鼠标    |      |      |

图1、控制面板界面

8、在弹出的打印机主界面点击添加按钮(如图2所示);

| 打印机             | -localhost |   |   |
|-----------------|------------|---|---|
| 服务器(S) 打印机(P) 查 | 昏(∨) 帮助(H) |   | 2 |
| + 添加 🖌 🗌 💭      | 过滤(F):     | ٩ | ۲ |
| 还没有配置打印机。       |            |   |   |
| + 添加(A)         |            |   |   |
|                 |            |   |   |
|                 |            |   |   |

图 2、打印机主界面

9、在弹出的界面左方选择要添加的打印机(如图3所示),在该界面的右下方选择连接方式(如图4所示);

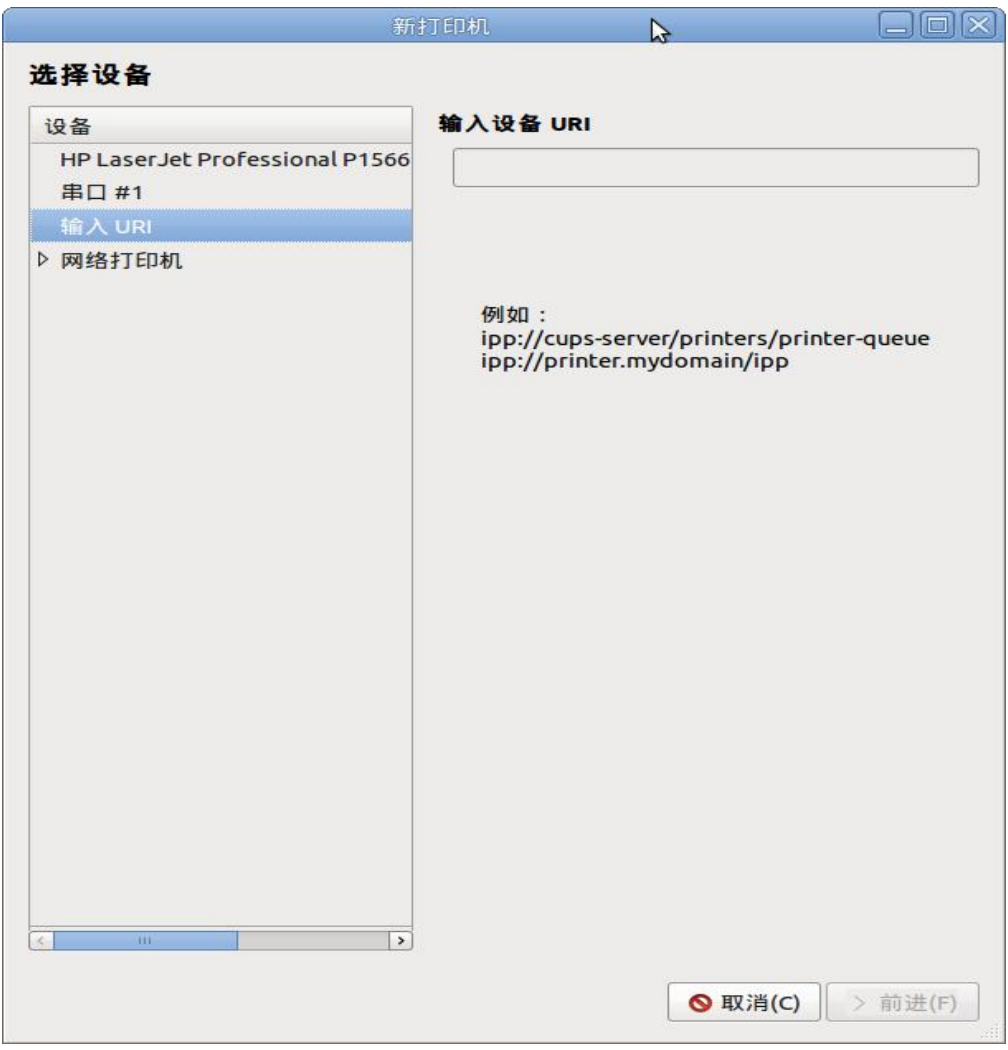

图 3、打印机设备选择界面

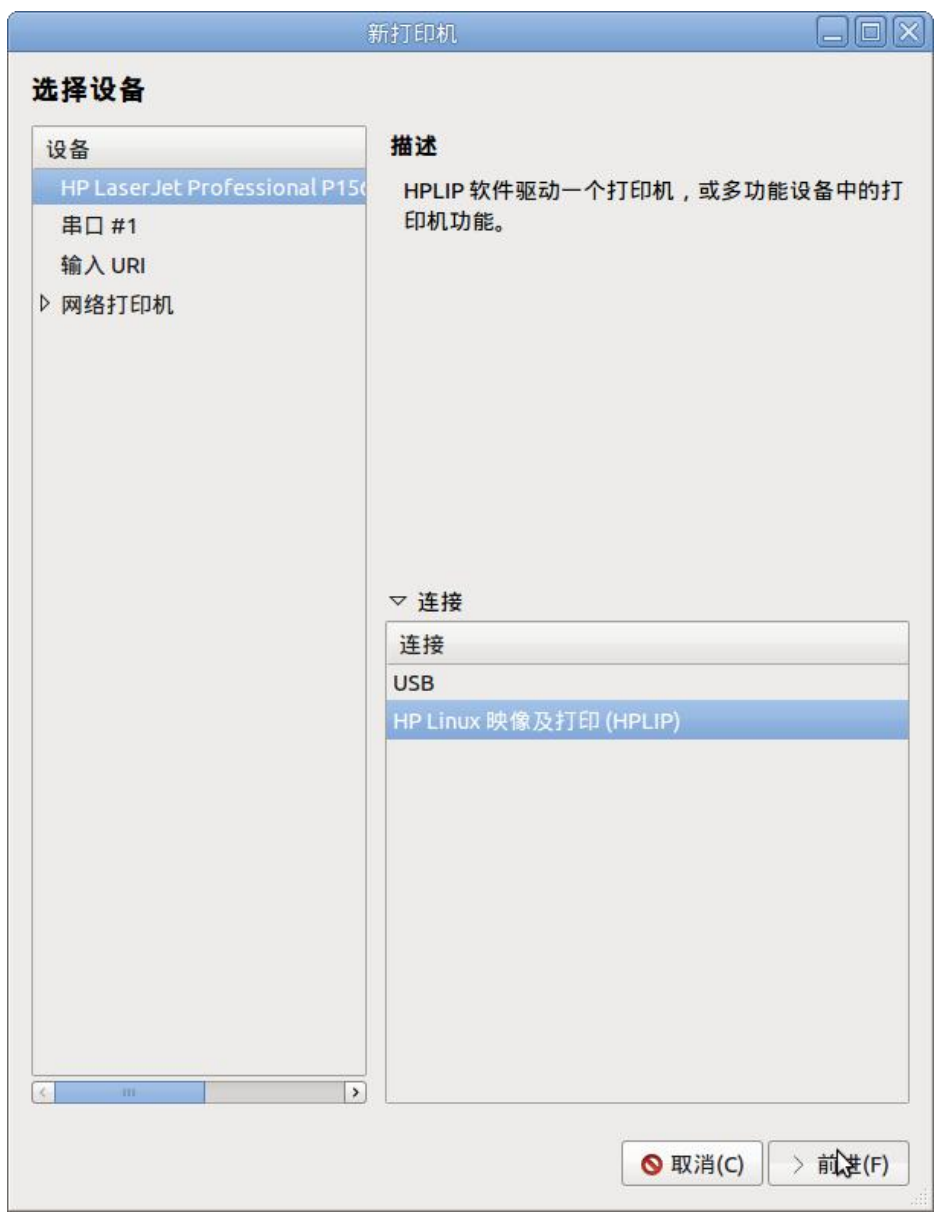

图 4、打印机连接方式选择

10、弹出打印机描述界面,您可以根据您的需要更改该界面内容,也可以直接点击应用按钮添加打印机(如图5所示);

图 5、打印机描述界面

|                              | 新打印机                    | 3    |  |
|------------------------------|-------------------------|------|--|
| 打印机描述                        |                         |      |  |
| 打印机名称                        |                         |      |  |
| 这台打印机的简称比如                   | "laserjet"              |      |  |
| Hewlett-Packard-HP-L         | aserJet-Professional-P  | 1566 |  |
| <b>描述</b> (可选)<br>便于理解的描述,比如 | "惠普双工激光打印机"             |      |  |
| Hewlett-Packard HP L         | aserJet Professional P1 | 566  |  |
| 位置(可选)                       |                         |      |  |
| 便于理解的位置,比如                   | "实验室1"                  |      |  |
| kylin-pc                     |                         |      |  |
|                              |                         |      |  |
|                              |                         |      |  |

11、弹出提示"您想打印一张测试页吗",点击打印测试页来测试打印机添加是否成功 (如图6所示)。

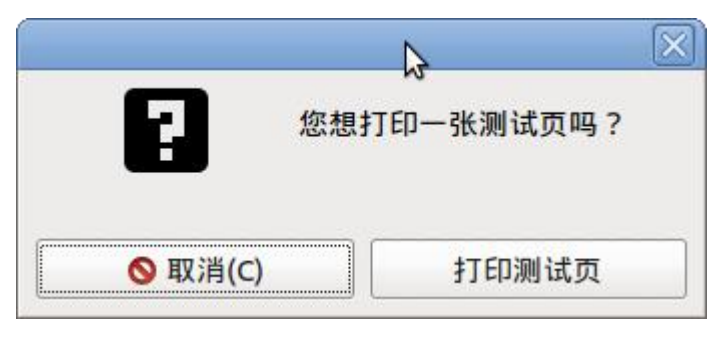

图 6、打印测试页页面

## 三、飞腾网络打印机添加方法

1、获取网络打印机 ip,此处假设为 192.169.1.202

2、打开打印机,下图,点击添加。

|            | 打印机-localhost             |  | × |   |
|------------|---------------------------|--|---|---|
| A          | 服务器(S) 打印机(P) 查看(V) 帮助(H) |  |   |   |
| ¥- +       |                           |  |   |   |
| 1          | 还没有配置打印机。                 |  |   |   |
| âc         |                           |  |   |   |
|            |                           |  |   |   |
| <b>D</b> : |                           |  |   | б |
| 1          |                           |  |   |   |
|            | 已连接 localhost             |  |   |   |

图 7 添加打印机

3、添加网络打印机,见下图:

| 新打印机<br>网络打印机<br>主机: |  | □ 2   |
|----------------------|--|-------|
| <b>网络打印机</b><br>主机:  |  | 查找    |
| <b>网络打印机</b><br>主机:  |  | 查找    |
| 主机:                  |  | 查找    |
|                      |  |       |
|                      |  | 取消(C) |

4、在右侧主机后的输入框中输入网络打印机的 ip, 点击查找:

|                                                                                                    |                   | _     |
|----------------------------------------------------------------------------------------------------|-------------------|-------|
|                                                                                                    | 新打印机 一            |       |
| 选择设备                                                                                                    |                   |       |
| 设备                                                                                                    | 网络打印机             |       |
| <ul> <li>输入 URI</li> <li>▼ 网络打印机</li> <li>查找网络打印机</li> <li>使用 SAMBA 的 Windows 打印机</li> <li>AppSocket/HP JetDirect</li> <li>互联网打印协议(IPP)</li> <li>互联网打印协议(IPP14)</li> <li>互联网打印协议( https)</li> <li>LPD/LPR 主机或者打印机</li> <li>互联网打印协议(IPPS)</li> </ul> | 主机: 192.168.1.202 | 香状    |
|                                                                                                    | 取消(C)             | 前进(F) |

5、获取到网络打印机,点击"前进"

### 6、添加打印机成功,点击应用:

|                                 | 新打  | 丁印机    |            |       |      |
|---------------------------------|-----|--------|------------|-------|------|
| 选择设备                            |     |        |            |       |      |
| 设备                              | 网络  | 打印机的位置 |            |       |      |
| איז האזוהאווואווואורידא וספרובר |     | 2      |            |       |      |
| ▼ 网络打印机                         |     |        |            |       |      |
| JetDirect (192.168.1.202)       |     |        |            |       |      |
| 可读描述比如"带双面打印的 HP 激光打            | 印机" |        |            |       |      |
| NRG MP 5000B                    |     |        |            |       |      |
| <b>位置</b> (可选)                  |     |        |            |       |      |
| 可读位置比如"Lab 1"                   |     |        |            |       |      |
| 192.168.1.202                   |     |        |            |       |      |
|                                 |     |        |            |       |      |
|                                 |     |        |            |       |      |
|                                 |     |        |            |       |      |
|                                 |     |        |            |       |      |
|                                 |     |        | N          |       |      |
|                                 |     |        | \$         |       |      |
|                                 |     |        |            |       |      |
|                                 |     |        |            |       |      |
|                                 |     |        |            |       |      |
|                                 |     |        | 后退(B) 取消(( | -) 6  | ⊞(Δ) |
|                                 |     |        |            | -/ /1 |      |

7、打印测试页

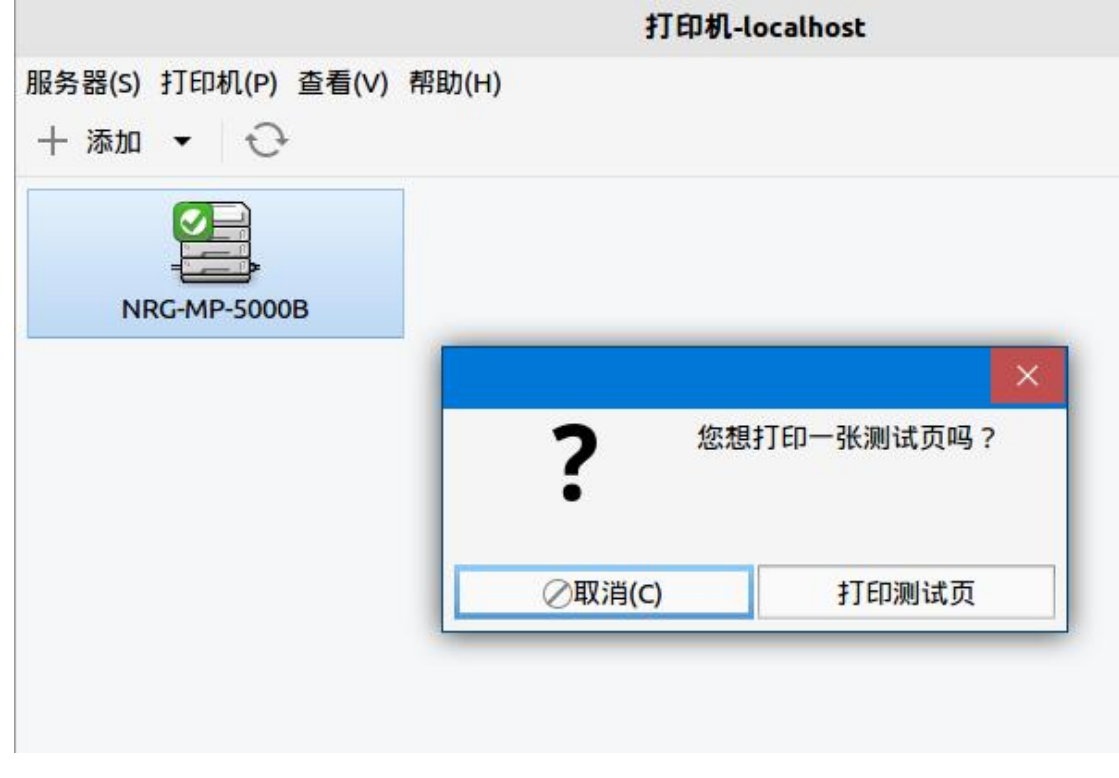

8、如果要打印其他文档或图片,可在文档或图片页面点击打印。

# 四、Win7下使用飞腾共享打印机

1. 获取飞腾下共享打印机相关信息,在浏览器地址栏输入共享打印机系统的 ip 及打印 机的端口号 631,本文档中共享打印机的飞腾系统 ip 为 192.168.1.77 见下:

| - C ×  | 新标签页          | × +                                        |
|--------|---------------|--------------------------------------------|
| 5.0    | 🔺 🔮 http:///] | 92.168.1.77:631                            |
| 🎾 淘宝特卖 | 2 题 爱淘宝 💴 聚划  | 章 🕨 腾讯视频 📈 hao123 🏭 免费得VIP 📸 百度 🛣 百度贴吧 Q 百 |
| 的网址    |               |                                            |
|        |               |                                            |
|        |               |                                            |
|        | Baid          | 百度                                         |
|        |               |                                            |
|        | 4             | 习近平对张富清先进事迹作出重要指示                          |
|        |               | 来度:新华社新媒体(3小时前更新                           |
|        | 最新消息          |                                            |
|        |               |                                            |
|        | ションモガ         | 行祥田已能                                      |

2. 回车后进入打印机管理页面,确认是否已经共享,如下图。

| <li>         く う・ ① ▲ ● http://192.168.1.77:631/admin         ▲ hao123 □ 京东 即 海宝特表 即 寄樹宝 即 限划算 ● 藤田視频 ▲ hao123 Ⅲ 免费得VP 釜        CUPS.org     Home     Administration     Classes     Help     Jobs     Printers       Administration     Classes     Help     Jobs     Printers</li> | チ☆ マ <b>○・</b> 杉/未成期的表面版 Q<br>百度 ☆ 百度発明 Q 百度音乐                                                                                                    |
|----------------------------------------------------------------------------------------------------|----------------------------------------------------------------------------------------------------|
| Printers                                                                                                    |                                                                                                    |
| Add Printer Find New Disk                                                                                                    | Server                                                                                                    |
| Manage Printers                                                                                                    | Edit Configuration File View Access Log View Error Log View Pa                                                                                                    |
| Classes                                                                                                    | Server Settings:                                                                                                    |
| Add Class Manage Classon                                                                                                    | Advanced  Advanced  Advanc |
|                                                                                                    | <ul> <li>Allow printing from the Internet</li> <li>Allow remote administration</li> </ul>                                                                                                    |
| Jobs                                                                                                    | <ul> <li>Use Kerberos authentication (FAQ)</li> <li>Allow users to cancel any job (not just their own)</li> </ul>                                                                                                    |
| Manage Jobs                                                                                                    | Save debugging information for troubleshooting                                                                                                    |
|                                                                                                    | Change Settings                                                                                                    |
| RSS Subscriptions                                                                                                    |                                                                                                    |
| Add RSS Subscription                                                                                                    |                                                                                                    |
| Name                                                                                                    | its Queue Name                                                                                                    |
| / all                                                                                                    | AirQueues                                                                                                    |
| CUPS and the CUPS logo are trademarks of Apple Inc. Copyright @ 20072010 (pt state                                                                                                    | Ĵ∰¥Ĩ5≓≌Į≫≣•● ° [100%] ⊂ ⊠ ≫ ∩ 8 ⊑ tv ● 2                                                                                                    |
|                                                                                                    |                                                                                                    |
|                                                                                                    |                                                                                                    |

3. 接着确认打印机的地址和型号,点击 EPSON-L555,见鼠标处,见下图

|                              |                      | Search               | h in Printers: Q                                                               |
|------------------------------|----------------------|----------------------|--------------------------------------------------------------------------------|
|                              |                      |                      | Showing 2 of 2 printers.                                                       |
| V Queue Name                 | Description          | Location             | Make and Model                                                                 |
| EPS <u>QN-L555-</u><br>Serie | EPSON L555<br>Series | kylin-Vostro-<br>230 | Epson L555 Series - epson-inkjet-printer 1.0.0-1lsb3.2 (Seiko Epso<br>LSB 3.2) |
| NRG-MP-5000B                 | NRG MP 5000B         | 192.168.1.202        | 2 NRG MP 5000B PXI                                                             |
|                              |                      |                      |                                                                                |
|                              |                      |                      |                                                                                |
|                              |                      |                      |                                                                                |
|                              |                      |                      |                                                                                |
|                              |                      |                      |                                                                                |
|                              |                      |                      |                                                                                |
|                              |                      |                      |                                                                                |

| EPSON-L         | 555-Series - C × 。           | <ul> <li>Printers - CUPS 2.1.3</li> <li>A S http://19</li> </ul> | × +                  | rinter /                                                         |                           |
|-----------------|------------------------------|------------------------------------------------------------------|----------------------|------------------------------------------------------------------|---------------------------|
| CUDS and        | 3 🗋 京东 🔯 淘宝特卖                | 💭 爱海宝 🚺 聚划                                                       | 算 🖒 腾讯视频             | • han123                                                         | ▼                         |
| COPS.org        | Home Administ                | tration Classes                                                  | Help Jobs            | Printers ····································                    |                           |
| Prin            | ters                         |                                                                  |                      |                                                                  |                           |
|                 |                              |                                                                  | Search               | n in Printers: Q                                                 | Search Clear              |
|                 |                              |                                                                  |                      | Showing 2 of 2 printers.                                         | Cical                     |
|                 | ▼ Queue Name ▼               | Description                                                      | Location             | Make and Model                                                   |                           |
|                 | EPS <u>QN-L555-</u><br>Serie | EPSON L555<br>Series                                             | kylin-Vostro-<br>230 | Epson L555 Series - epson-inkjet-printer 1.0.0-1lsb3<br>LSB 3.2) | 2 (Seiko Epson Corporatio |
|                 | NRG-MP-5000B                 | NRG MP 5000B                                                     | 192.168.1.202        | 2 NRG MP 5000B PXL                                               |                           |
|                 |                              |                                                                  |                      |                                                                  |                           |
|                 |                              |                                                                  |                      |                                                                  |                           |
|                 |                              |                                                                  |                      |                                                                  |                           |
|                 |                              |                                                                  |                      |                                                                  |                           |
|                 |                              |                                                                  |                      |                                                                  |                           |
|                 |                              |                                                                  |                      |                                                                  |                           |
|                 |                              |                                                                  |                      |                                                                  |                           |
|                 |                              |                                                                  |                      |                                                                  |                           |
| http://192.168. | 1.77:631/printers/EPSON-L    | 555-Series                                                       |                      |                                                                  | 1005 @ 8 2 3 3 8 1        |

4. 进入 EPSON 打印机界面后,复制地址栏的内容,后续会用到此内容。

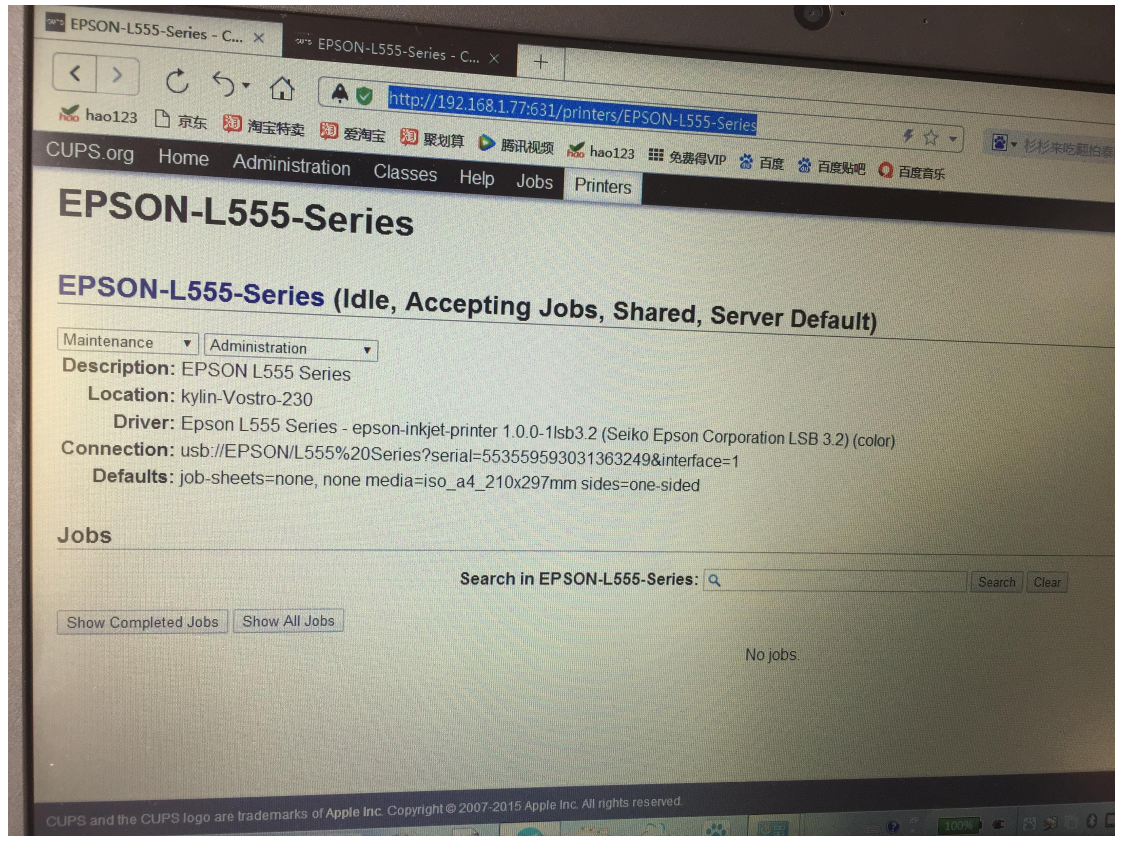

5. Win7上开始菜单——>设备和打印机,在弹窗中点添加打印机,之后选择"添加网络、

无线 xxxx 打印机", 会弹出下图:

| 打印机名称<br>暴 NRG MP 5000B | 地址<br>http://192.168.1.202:53000      |
|-------------------------|---------------------------------------|
| NRG MP 5000B            | http://192.168.1.202:53000            |
|                         |                                       |
|                         |                                       |
|                         |                                       |
|                         |                                       |
|                         | <u><u> </u></u>                       |
|                         | ····································· |
| → 我需要的打印机不在列表中(         | (R)                                   |
|                         |                                       |

6. 在上图中选择"我需要的打印机不在列表中(R)",点下一步,进入下图,勾选第二 个选项,并将第四步复制的内容填写到第二个选项下的输入框中,点击下一步。

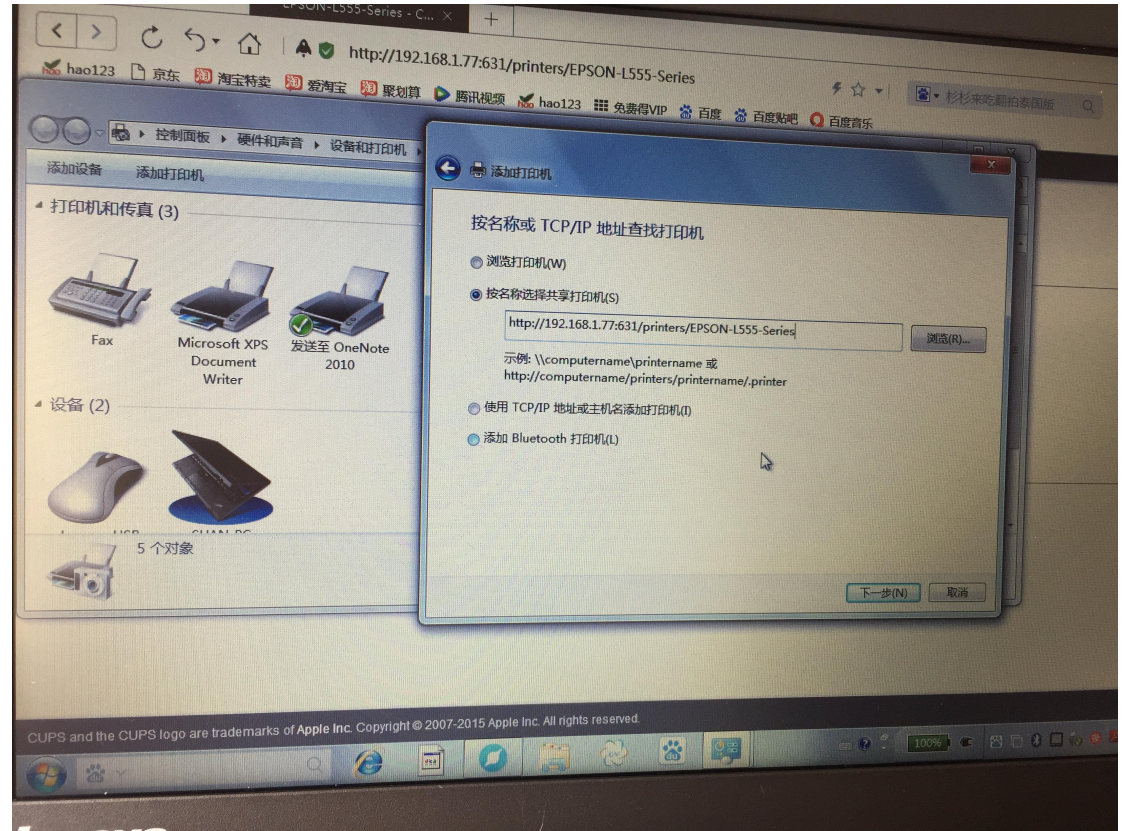

7. 按照上图配置后点下一步,进入下图

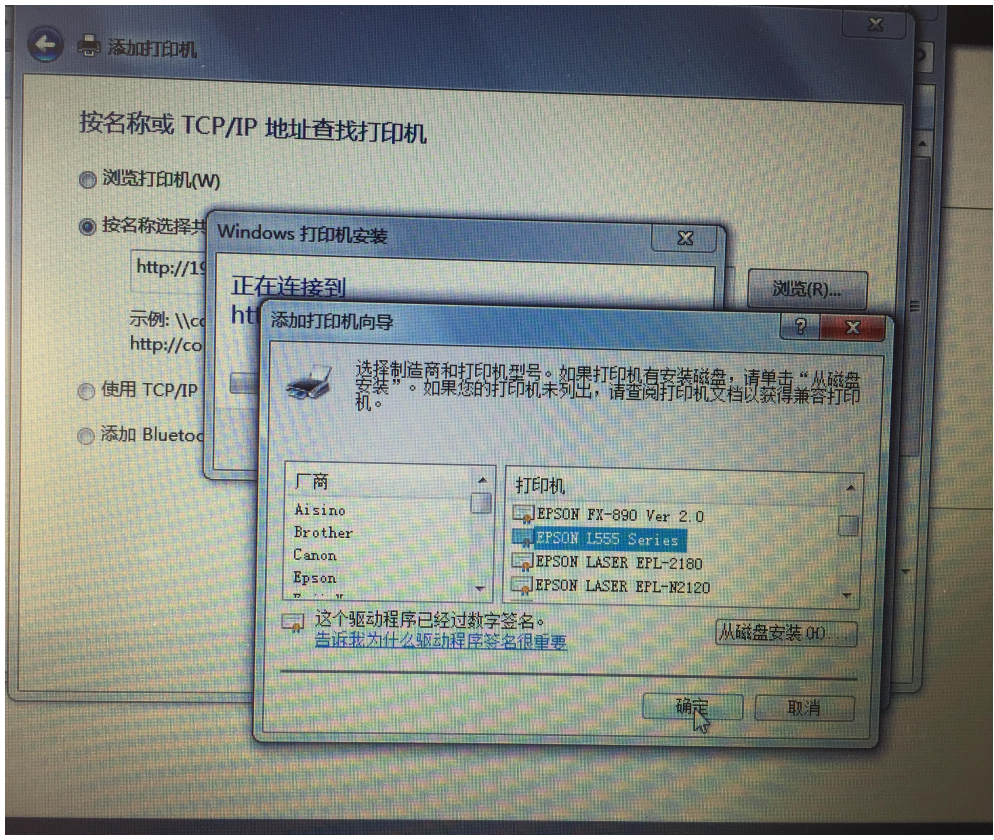

8. 在上图中选择打印机厂商及型号后, 点确定, 进入下图:

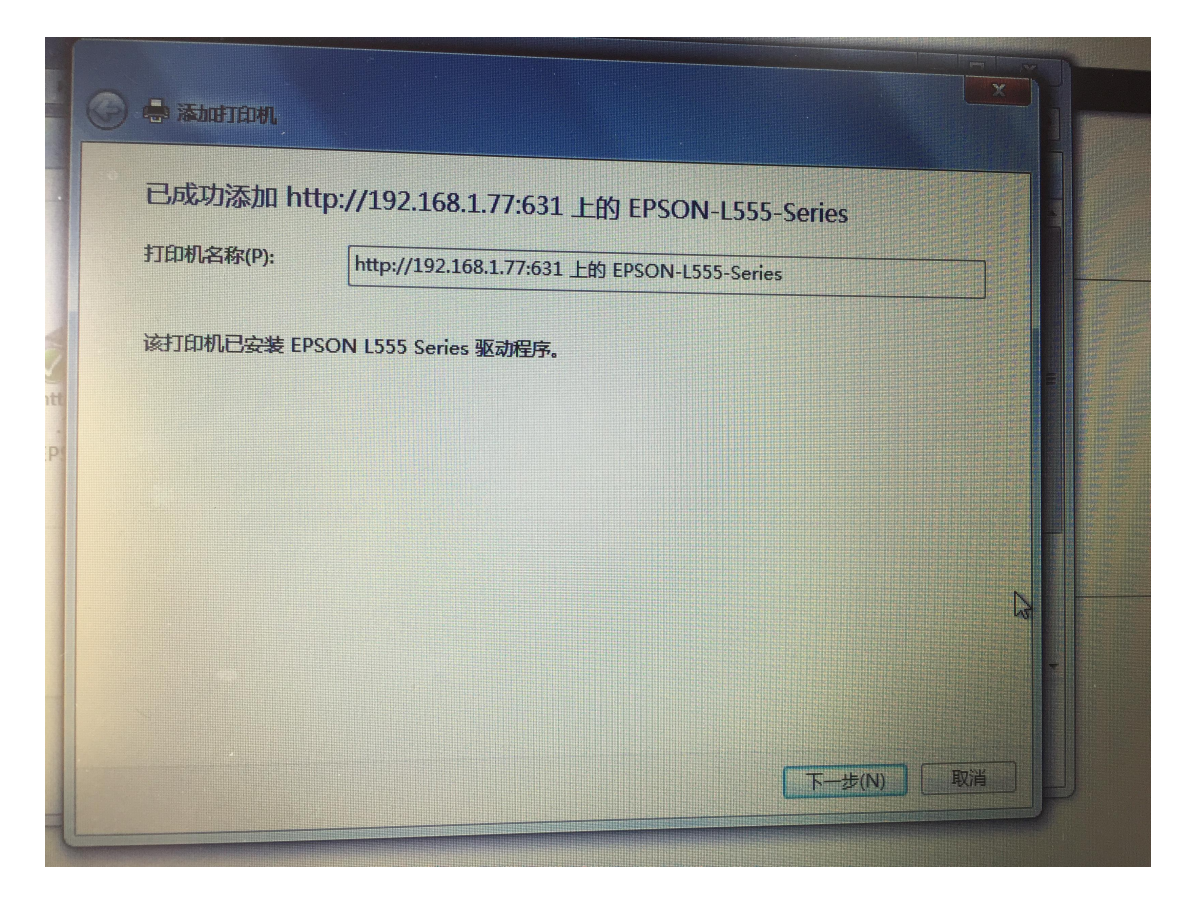

9. 上图点"下一步"后弹出下图,可进行打印测试,点击"完成",到此打印机就添加完成了。

| 🕝 🖶 荡动时印机                                            |    |
|------------------------------------------------------|----|
| 您已经成功添加 http://192.168.1.77:631 上的 EPSON-L555-Series |    |
| 若要检查打印机是否正常工作,或者要查看打印机的疑难解答信息,请打印一张测试页。              |    |
| 打印测试页(P)                                             |    |
|                                                      |    |
|                                                      |    |
| 完成(戶)                                                | 取消 |

### 五、Windows 共享打印机添加方法

#### Windows 端

1、获取 windows 端的 ip 地址,此处假设为 192.168.100.212, windows 用户名是 kylin, 密码是 123123, 在 windows 端将打印机属性设置为共享打印机。

#### 银河麒麟 sp2 操作系统

2、安装相关的 samba 包。

kylin@kylin:~**sudo dpkg -i** libsmbclient\_2%3a4.3.11+dfsg-0kord0.16.04.18\_arm64.deb libwbclient0\_2%3a4.3.11+dfsg-0kord0.16.04.18\_arm64.deb python3-smbc\_1.0.15.5-1kord\_arm64.deb samba\_2%3a4.3.11+dfsg-0kord0.16.04.18\_arm64.deb samba-common\_2%3a4.3.11+dfsg-0kord0.16.04.18\_all.deb samba-common-bin\_2%3a4.3.11+dfsg-0kord0.16.04.18\_arm64.deb samba-libs\_2%3a4.3.11+dfsg-0kord0.16.04.18\_arm64.deb smbclient\_2%3a4.3.11+dfsg-0kord0.16.04.18\_arm64.deb

3、在麒麟系统的控制面板打开打印机,下图,点击添加。

|    | 打印机-localhost             |  | × |   |
|----|---------------------------|--|---|---|
| A  | 服务器(S) 打印机(P) 查看(V) 帮助(H) |  |   | 2 |
| ¥  |                           |  |   |   |
|    | 还没有配置打印机。                 |  |   |   |
| ٩C |                           |  |   |   |
|    |                           |  |   |   |
| D: |                           |  |   |   |
|    |                           |  |   | 6 |
|    |                           |  |   |   |
|    |                           |  |   |   |
| P  |                           |  |   |   |
|    | 已连接 localhost             |  |   |   |

4、点击选择使用 SAMBA 的 windows 打印机,在右边的弹框中按照提示格式写 windows 端 的 ip 地址和打印机名称。下图 EP 为打印机设置的名称。也可直接写 ip 地址,如果没有搜 索到,则换格式尝试。

| 8(1) that                                                                                                    |
|----------------------------------------------------------------------------------------------------|
| SMB 打印机         smb:// 192.168.100.212/EP       浏览         smb://[workgroup/]server[:port]/printer       浏览         验证       如果需要验证则提示用户         如在设置验证详情       用户名:         应码:          验证(v)       * 连接         连接       /// // // // // // // // // // // // // |
|                                                                                                    |

5、点击浏览,弹出 smb 浏览器,弹出输入用户名和密码的界面,输入 windows 的用户名和 密码,即可登陆成功。这里如果报登陆失败,则需要确认是用户名密码问题,还是第4步的 smb://后面配置问题。

|                                                                                                    |                                                                | 新打印机                                | ۶ <b>۱</b>                      | - D ×    |  |
|----------------------------------------------------------------------------------------------------|----------------------------------------------------------------|-------------------------------------|---------------------------------|----------|--|
| 选择设备                                                                                                    |                                                                |                                     |                                 |          |  |
| 设备                                                                                                    |                                                                | ѕмв 打Е                              | 印机                              |          |  |
| 串口 #1                                                                                                    |                                                                | smb:// workgroup/192.168.100.212 浏览 |                                 |          |  |
| Serial Port #2<br>输入 URI                                                                                                    | SMB 浏览器                                                        |                                     | orkgroup/]server[:port]/printer |          |  |
| <ul> <li>▼ 网络打印机</li> <li>NRG MP 5000B (192.168.1.2)</li> <li>查找网络打印机</li> </ul>                                                        | 共享 注解<br>▼workgroup                                            |                                     | 要验证则提示用户<br>}置验证详情              |          |  |
| 使用 SAMBA 的 Windows 打<br>互联网打印协议 (https)<br>AppSocket/HP JetDirect<br>互联网打印协议(IPP14)<br>LPD/LPR 主机或者打印机<br>互联网打印协议(IPPS)<br>互联网打印协议(IPP) | 刷新(R) 取消(C                                                     | ) 确定(O<br><b>连接</b>                 |                                 |          |  |
|                                                                                                    | 身份验试<br><b>您必须登陆以说</b><br>用户名: kylin<br>域: WORKG<br>密码: •••••• | E<br>方问 work                        | yroup。                          | C) 前进(F) |  |

6、在弹出的驱动选择框中找到对应的打印机型号驱动,点击前进,填写打印机信息,最后 打印测试页成功,即打印机配置完毕。

|                                   |                             |      |         | ×                       |
|-----------------------------------|-----------------------------|------|---------|-------------------------|
|                                   |                             | 您想打印 | 一张测试页吗? |                         |
|                                   | <mark>◎</mark> 取消(C)        |      | 打印测试页   |                         |
|                                   | 新打印机                        | \$   |         | $\overline{\mathbf{X}}$ |
| <b>打印机描述</b><br>打印机名称<br>这台打印机的简称 | 际比如"laserjet"               |      |         |                         |
| Hewlett-Packard                   | -HP-LaserJet-Professional-P | 1566 |         |                         |
| <b>描述</b> (可选)<br>便于理解的描述,        | 比如 "惠普双工激光打印机"              |      |         |                         |
| Hewlett-Packard                   | HP LaserJet Professional P  | 1566 |         |                         |
| <b>位置</b> (可选)<br>便于理解的位置,        | 比如 " 实验室1"                  |      |         | _                       |
| kylin-pc                          |                             |      |         |                         |
|                                   |                             |      |         |                         |
|                                   |                             |      |         |                         |